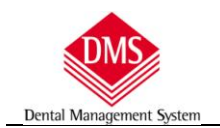

# Sommario

| PREMESSA                                                                        | 2  |
|---------------------------------------------------------------------------------|----|
| Normativa                                                                       | 2  |
| Consigliamo                                                                     | 2  |
| COME IMPOSTARE IL BACKUP DEI DATI DI DMS                                        | 2  |
| Accedere alla procedura di backup                                               | 3  |
| Impostare la sorgente dati (dove si trovano gli archivi)                        | 4  |
| Selezionare l'unità di destinazione in cui saranno memorizzati i dati di backup | 5  |
| Escludere il backup delle immagini e/o dei files contenti nella cartela "Link"  | 6  |
| AVVIO DELLA PROCEDURA DI BACKUP E/O MANUTENZIONE                                | 8  |
| Messaggio errore: Assenza disco di destinazione                                 | 9  |
| AZIONI DEI PULSANTI:                                                            |    |
| Chiusura dei Client:                                                            |    |
| Solo backup completo                                                            |    |
| Solo manutenzione database                                                      |    |
| Backup completo e manutenzione                                                  |    |
| CONFIGURAZIONE DI INVIO EMAIL IN CASO DI ERRORE PROCEDURA BACKUP                |    |
| Messaggi di elaborazione:                                                       | 11 |
| Configurazioni di programma                                                     | 11 |
| BACKUP PROTETTO DA PASSWORD                                                     | 12 |
| AUTOMATIZZAZIONE DEL PROCESSO DI BACKUP                                         | 14 |
| Impostazione backup manuale alla chiusura di DMS                                | 14 |
| PIANIFICARE IL BACKUP IN AUTOMATICO AD ORARI PRESTABILITI                       | 14 |
| RIPRISTINO DEI DATI                                                             | 16 |

## PREMESSA

Un backup è una copia di riserva di quanto memorizzato nel disco interno di un computer salvato su di un supporto esterno (CD, DVD, memorie USB, hard disk esterni, NAS, servizi cloud, etc...).

Si può decidere di effettuare il backup solo di alcuni documenti o file che si ritengono importanti oppure dell'intero contenuto dell'hard disk, incluse applicazioni ed impostazioni di sistema (creazione di un'immagine del disco).

ATTENZIONE: La procedura descritta in seguito prevede il salvataggio dei dati di DMS comprensive delle immagini se memorizzate nel programma DMS\_Image o acquisite tramite i programmi di radiovideografia Carestream e/o Gendex (per Gendex sono escluse le TC), per gli altri sistemi di radiologia (Sirona, Planmeca, Durr ecc.), anche se utilizzati attraverso DMS, il **salvataggio delle immagini è effettuato dai programmi di acquisizione in cartelle proprietarie** e non gestibili da DMS **quindi non saranno incluse nella procedura di backup** (si consiglia di consultare chi ha venduto/installato il prodotto per assicurarsi dell'esistenza di una procedura di salvataggio dati).

# Normativa:

la legge 196/2003 (Privacy – allegato B art.18 e 23) obbliga l'effettuazione del backup almeno una volta la settimana, ed il test del ripristino dei dati (per verificare che il backup funzioni correttamente) almeno una volta ogni tre mesi.

# Consigliamo:

- un backup giornaliero ed il test di ripristino almeno una volta al mese
- Utilizzare come minimo due supporti diversi per il backup alternandoli in modo da poter avere la possibilità che se un supporto di backup si guasta, si possa ricorrere all'atro per il recupero dei dati.
  - Nell'ambito IT sono raccomandate le seguenti procedure:
  - ✓ 1 backup giornaliero suddiviso su supporti diversi (5 o 6 a seconda dei giorni lavorativi)
  - ✓ 1 backup settimanale su supporto diverso
  - ✓ 1 backup mensile su un altro supporto
- Anche se le procedure sembrano semplici, considerando l'importanza dei dati, di affidarsi a tecnici certificati al fine di avere la certezza della corretta configurazione ed esito de salvataggio dati.

# COME IMPOSTARE IL BACKUP DEI DATI DI DMS

In DMS è possibile inserire files diversi quali, ad esempio, fotografie, immagini derivanti dalla radiologia digitale, oppure altri documenti di pertinenza del paziente. Questi dati, utilizzando la cartella link del paziente, sono salvati al'interno di DMS nella cartella VXImages che, a seconda dei dati memorizzati, può occupare diversi MegaByte o, spesso, GigaByte.

Poiché il tempo impiegato all'esecuzione del backup è proporzionato alla quantità di dati da copiare e poiché i dati relativi alle cartelle cliniche e/o contabili del paziente sono di piccole dimensioni, è possibile impostare la copia dei dati in un disco/cartella (che verrà sovrascritta di volta in volta) e la copia delle immagini in un'altro disco/cartella che non sovrascriverà tutte i files già esistenti ma copierà solo quelli nuovi.

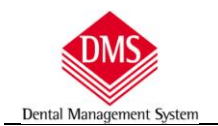

Per questo motivo consigliamo di creare sul disco destinatario del backup una cartella per i dati ed una per le immagini, ad esempio:

• Backup\_DMS-1\_dati – in cui andranno le cartelle cliniche e contabili

e

Backup\_DMS-1\_files – in cui andranno le immagini e/o altri files

Se disponete di un secondo archivio con i pazienti obsoleti e/o i piani di cura non utilizzati, potete creare altre cartelle destinatarie di backup anche su dischi diversi da quello precedente, ad esempio:

- Backup\_DMS-2\_dati in cui andranno le cartelle cliniche e contabili
- е
- Backup\_DM-S2\_files in cui andranno le immagini e/o altri files

# ACCEDERE ALLA PROCEDURA DI BACKUP

## **IMPORTANTE**:

La configurazione del backup deve essere effettuata sul computer dove verrà eseguito il programma di backup

Dal pulsante Menu, scegliere "Strumenti\Backup Database DMS"

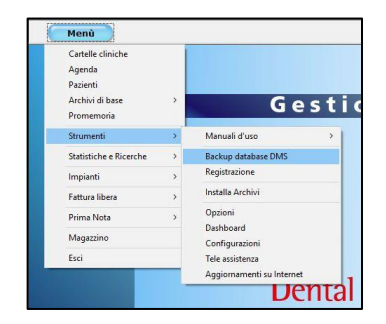

Appare una finestra di avviso che per poter effettuare correttamente il backup è necessario che DMS sia chiuso.

Nel caso di un utilizzo su più computers (rete) CHIUDERE DMS SU TUTTI I COMPUTERS .

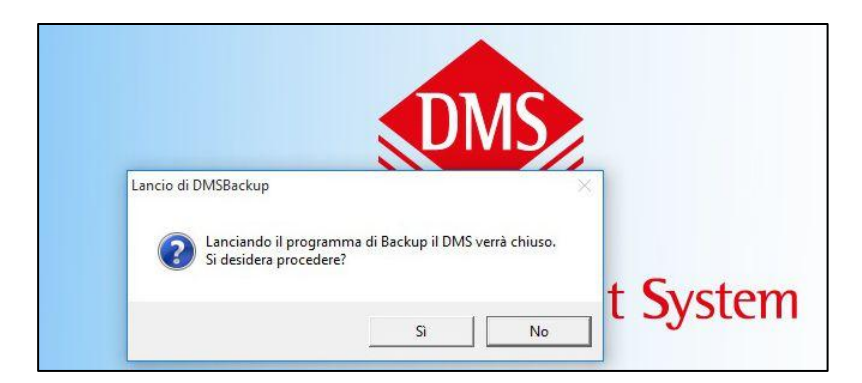

# Impostare la sorgente dati (dove si trovano gli archivi)

Dental Managemen

# nella finestra di esecuzione backup, clic sulla scheda "Impostazione backup"

| Ecuzione dei backup      | postazione dei backup   | Invio avvisi via mail | Messaggi di elaborazione | Configuraz | ioni di programma           |
|--------------------------|-------------------------|-----------------------|--------------------------|------------|-----------------------------|
| lenco delle operazioni d | la elaborare            |                       |                          |            |                             |
| Sorgente                 | Tipo DB                 | Destinazione          | Tipo bac                 | kup files  | Percorso backup files dati  |
|                          |                         |                       |                          |            |                             |
|                          |                         |                       |                          |            |                             |
|                          |                         |                       |                          |            |                             |
|                          |                         |                       |                          |            |                             |
|                          |                         |                       |                          |            |                             |
|                          |                         |                       |                          |            | ê<br>                       |
| Comandi per l'esecuzior  | ne di azioni specifiche |                       |                          |            |                             |
| Chiusura dei client      | Solo backup com         | pleto Solo ma         | nutenzione database      | Back       | cup completo e manutenzione |

| sco sorgente<br>\DMS (Locale) | <br>artella di destinazione |  |
|-------------------------------|-----------------------------|--|

Clic sulla freccia del "Disco sorgente" per selezionare la posizione dove si trovano gli archivi di DMS: in automatico sono proposte le lettere del /dei dischi (massimo due) dove possono trovarsi gli archivi.

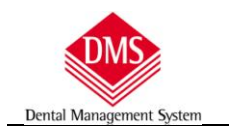

ATTENZIONE: se non compare nulla significa che i dati si trovano in un alto percorso (è il caso quando si lavora con server dedicati), a questo punto si deve accedere alla scheda "Configurazioni di programma"

| ecuzione dei backup     | Impostazione dei backup                                | Invio avvisi via mail  | Messaggi di elaborazione    | Configurazioni di programma |  |
|-------------------------|--------------------------------------------------------|------------------------|-----------------------------|-----------------------------|--|
| Cartelle con i databi   | più recenti) che si voglic<br>ase pre compattazione ([ | DBOIdDMS): 7           | (inserire 0 per non c       | ncellare nulla)             |  |
| Cartelle con i dati fir | nali dopo elaborazione (B                              | ackupDMS): 7           | (inserire 0 per non c       | ncellare nulla)             |  |
|                         |                                                        |                        | 27                          |                             |  |
| Cartelle personalizza   | ate per la sorgente DMS                                | (inserire punto e virg | ola ';' tra i percorsi se v | e ne sono molteplici)       |  |
|                         |                                                        | •                      |                             |                             |  |
| \\percorso_server\D     | ms                                                     |                        |                             |                             |  |
| \\percorso_server\D     | ms                                                     |                        |                             |                             |  |
| \\percorso_server\D     | MS                                                     |                        |                             |                             |  |
| \\percorso_server\D     | MS                                                     |                        |                             |                             |  |
| \\percorso_server\E     | MS                                                     |                        |                             |                             |  |
| \\percorso_server\E     | MS                                                     |                        |                             |                             |  |

E scrivere il percorso in cui si trova la cartella DMS contenente gli archivi nell'apposito spazio

Selezionare l'unità di destinazione in cui saranno memorizzati i dati di backup.

| ecuzione dei bac                                                                       | kup Impostazione dei backup           | Invio avvisi via mail | Messaggi di elabo                                                               | razione Configurazi                                       | oni di programma            |
|----------------------------------------------------------------------------------------|---------------------------------------|-----------------------|---------------------------------------------------------------------------------|-----------------------------------------------------------|-----------------------------|
| lenco delle ope                                                                        | Cerca cartella                        | se                    | entirne la modifica)                                                            | )                                                         |                             |
| Sorgente                                                                               | Seleziona la cartella di destinazione |                       |                                                                                 | Tipo backup files                                         | Percorso backup files dati  |
| Disco sorgente<br>C:\DMS (Locale<br>Escludi il bac<br>Usa backup i<br>(*) il backup ii |                                       | tion                  | Cartella di de<br>G:\BK_DMS-<br>oduli ecc.) in una c<br>o modificati dall'ultim | estinazione<br>1_dati<br>cartella differente<br>no backup |                             |
| Aggiungi i suc                                                                         | Crea nuova cartella OK                | Annulla               | difica i valori della v                                                         | voce selezionata                                          | Rimuovi la voce selezionata |

Un clic nella riga di "Cartella di destinazione" e si apre la finestra di ricerca.

Selezionare il disco/la cartella in cui si vogliono memorizzare i files di backup

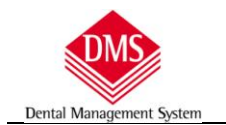

Se desideriamo salvare immagini e/o altri files in un'altra cartella: clic sul quadratino "Usa il backup incrementale"

| Elenco delle operazioni di backup (doppio clic sulla voce per consentirne la modifica<br>Sorgente Tipo DB Destinazione<br>Unità DVD RW (D:)<br>Ba dati (E:)<br>Ba dati (E:)<br>Ba dati (E:)<br>Can Disco locale (G:)                                                                                                    | i files di |
|----------------------------------------------------------------------------------------------------|------------|
| Sorgente Tipo DB Destinazione                                                                                                    |            |
| Disco sorgente Cartella di d C:\DMS (Locale) C:\DMS (Locale) C |            |

E selezioneremo la cartella (o il disco) su cui andremo a salvare i dati.

Escludere il backup delle immagini e/o dei files contenti nella cartela "Link"

| cuzione dei backup               | Impostazione dei backup               | Invio avvisi via mail                | Messaggi di elaborazione        | Configuraz | zioni di programma         |
|----------------------------------|---------------------------------------|--------------------------------------|---------------------------------|------------|----------------------------|
| lenco delle operazio<br>Sorgente | oni di backup (doppio clic<br>Tipo DB | Sulla voce per conse<br>Destinazione | ntirne la modifica)<br>Tipo bac | ckup files | Percorso backup files dati |
| )isco sorgente                   |                                       |                                      | Cartella di destinazi           | one        | 3                          |
| Escludi il backup                | dei files (immagini, fattui           | re, moduli ecc.)                     | 6. (0K_0M3*1_0ati               |            |                            |
|                                  |                                       |                                      |                                 |            |                            |

Qualora non si volessero salvare le immagini e i documenti (presenti nella cartella del paziente) memorizzate in DMS, clic su **"Escludi il backup dei files**".

**ATTENZIONE**: se si utilizza la firma grafometrica, non attivare l'opzione di esclusione altrimenti i files pdf, contenuti nella cartella Vximages, non saranno salvati.

| ivialituale u usu |
|-------------------|
|-------------------|

Clic sul pulsante "Aggiungi i suddetti valori come nuova voce di elenco" per memorizzare le scelte. nell' "Elenco delle operazioni di backup" comparirà la riga con le impostazioni di backup

| into delle operazioni ai e |                         |                             |                               | 1021 ID ID ID ID ID        |
|----------------------------|-------------------------|-----------------------------|-------------------------------|----------------------------|
| orgente                    | Tipo DB                 | Destinazione                | Tipo backup files             | Percorso backup files dati |
|                            |                         |                             |                               |                            |
| sco sorgente               |                         | • Ca                        | rtella di destinazione        |                            |
| Escludi il backup dei file | s (immagini, fatture    | e, moduli ecc.)             |                               |                            |
| Usa backup incrementa      | le (*): salva files (im | magini, fatture, moduli ecc | .) in una cartella differente |                            |

Se si dispone di un **secondo disco contenente pazienti e/o piani di cura archiviati**, ripetere la procedura per impostare la regole di salvataggio.

|                        |                           |                                                                         | avvisi via maii messagi                                                        |                                                                                   |                                                                                   |
|------------------------|---------------------------|-------------------------------------------------------------------------|--------------------------------------------------------------------------------|-----------------------------------------------------------------------------------|-----------------------------------------------------------------------------------|
|                        |                           | nodifica)                                                               | oce per consentirne la                                                         | backup (doppio clic s                                                             | enco delle operazioni d                                                           |
| les <mark>da</mark> ti | Percorso backup files dat | Tipo backup files                                                       | stinazione                                                                     | Tipo DB                                                                           | Sorgente                                                                          |
|                        | G:\BK_DMS-1_files         | Incrementale (con files)                                                | \BK_DMS-1_dati                                                                 | DB Server                                                                         | C:\DMS (Locale)                                                                   |
| i 🗌                    | M:\BK_DMS-2_files         | Incrementale (con files)                                                | \BK_DMS-2_dati                                                                 | DB Archivio                                                                       | E:\DMS (Locale)                                                                   |
|                        |                           |                                                                         | duli ecc.)                                                                     | les (immagini fatturo                                                             | Eccludi il backup dai                                                             |
|                        |                           |                                                                         | duli ecc.)                                                                     | les (immagini, fatture                                                            | Escludi il back <mark>up</mark> dei                                               |
|                        |                           | n una cartella differente                                               | ni, fatture, moduli ecc.                                                       | tale (*): salva files (im                                                         | ] Usa backup incremer                                                             |
|                        |                           | dall'ultimo backup                                                      | les aggiunti e/o modifica                                                      | le consiste nel copiare s                                                         | (*) il backup increment                                                           |
|                        |                           |                                                                         |                                                                                |                                                                                   |                                                                                   |
|                        |                           | ella di destinazione<br>n una cartella differente<br>dall'ultimo backup | Car<br><br>duli ecc.)<br>ni, fatture, moduli ecc.<br>les aggiunti e/o modifica | les (immagini, fatture<br>tale (*): salva files (im<br>le consiste nel copiare si | Disco sorgente Escludi il backup dei Usa backup increment (*) il backup increment |

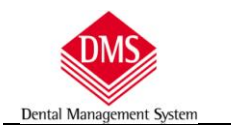

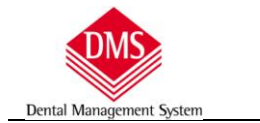

# **AVVIO DELLA PROCEDURA DI BACKUP E/O MANUTENZIONE**

IMPORTANTE: prima di attivare la procedura di backup e/o manutenzione DMS deve essere chiuso su tutti i computers

Accediamo alla scheda "Esecuzione backup" (che apparirà sempre per prima all'avvio del programma e Clic sul pulsante relativo alla procedura che si vuole utilizzare (consigliata "Backup completo e manutenzione")

| lienco delle operazioni da i                    | elaborare                                |                                      |                                                                                          |
|-------------------------------------------------|------------------------------------------|--------------------------------------|------------------------------------------------------------------------------------------|
| Sorgente                                        | Tipo DB                                  | Destinazione                         | Tipo backup files Percorso backup files dati                                             |
| C:\DMS (Locale)<br>E:\DMS (Locale)              | DB Server<br>DB Archivio                 | G:\BK_DMS-1_dati<br>M:\BK_DMS-2_dati | Incrementale (con files) G:\BK_DMS-1_files<br>Incrementale (con files) M:\BK_DMS-2_files |
|                                                 |                                          |                                      |                                                                                          |
| Comandi per l'esecuzione                        | di azioni specifiche —                   |                                      |                                                                                          |
| Comandi per l'esecuzione<br>Chiusura dei client | di azioni specifiche<br>Solo backup comp | leto Solo manutenzio                 | one database Backup completo e manutenzion                                               |

Nella barra di stato della finestra compaiono le scritte relative all'attività della procedura ed, in caso di errore, saranno di colore rosso e descriveranno la causa dell'interruzione o mancata esecuzione del backup.

La durata del backup dipende dalla quantità di dati da elaborare, se non ci sono immagini e/o numerosi documenti nella cartella Vximages, il backup durerà circa 1 o 2 muniti, negli altri casi dipenderà dal volume dei dati.

## Al termine della procedura apparirà una finestra di avviso della corretta esecuzione.

| 🐠 DMS Backup          |                                   | × |
|-----------------------|-----------------------------------|---|
| Elaborazione completa |                                   |   |
| P                     | rocedura completata con successo! |   |
|                       | Chiudi                            |   |

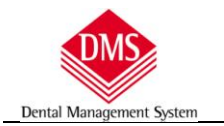

# MESSAGGIO ERRORE: ASSENZA DISCO DI DESTINAZIONE

Se il disco di destinazione è collegato su porta USB può capitare che venga cambiata la lettera con cui il sistema riconosce il dispositivo.

Il programma di Backup\_DMS segnala in rosso la mancanza del disco di destinazione impostato precedentemente

| secuzione dei backup  | Impostazione dei backup    | Invio avvisi via mail | Messaggi di elaborazione   | Configuraz | ioni di programma                |
|-----------------------|----------------------------|-----------------------|----------------------------|------------|----------------------------------|
| Elenco delle operazio | ni da elaborare            |                       |                            |            |                                  |
| Sorgente              | Tipo DB                    | Destinazione          | Tipo bac                   | kup files  | Percorso backup files dati       |
| C:\DMS (Locale)       | DB Server                  |                       | Files i                    | nclusi     |                                  |
| Le caselle in rosso   | indicano destinazioni no   | on presenti. Fare do  | ppio clic sulle stesse per | scegliere  | un nuovo percorso di destinazion |
| Comandi per l'esecu   | zione di azioni specifiche |                       |                            |            |                                  |
| Chiusura dei clien    | t Solo backup com          | npleto Solo ma        | nutenzione database        | Back       | sup completo e manutenzione      |

Con due clic nella cella rossa del disco di destinazione si aprirà la finestra in cui sarà possibile selezionare l'unità e la cartella su cui fare il backup. La nuova impostazione rimarrà memorizzata nel programma sostituendo la precedente.

| ecuzione dei backup                       | Impostazione dei backup               | Invio avvisi via mail Messag                                                                                                    | gi di elaborazione Co | onfigurazi | oni di programma                |
|-------------------------------------------|---------------------------------------|----------------------------------------------------------------------------------------------------|-----------------------|------------|---------------------------------|
| ilenco delle operazio                     | ni da elaborare                       |                                                                                                    |                       |            |                                 |
| Sorgente                                  | Tipo DB                               | Destinazione                                                                                                    | Tipo backup           | o files    | Percorso backup files dati      |
| C:\DMS (Locale)                           | DB Se Cerca                           | e cartella<br>leziona la cartella di destinazione                                                                                                   | es inclu              | usi        |                                 |
| Le caselle in rosso                       | indicano destinazio                   | <ul> <li>Computer</li> <li>Windows (C:)</li> <li>Windows (C:)</li> <li>Unità DVD RW (D:)</li> <li>a dati (E:)</li> <li>Unità BD-ROM (F:)</li> </ul> | E per sci             | egliere u  | n nuovo percorso di destinazion |
| Comandi per l'esecu<br>Chiusura dei clien | zione di azioni spec<br>It Solo backu | Pannello di controllo Crea nuova cartella OK                                                                                                    | Annulla               | Back       | up completo e manutenzione      |

# **AZIONI DEI PULSANTI:**

. .....

# Chiusura dei Client:

poiché se DMS è aperto su qualche computer la procedura di backup e manutenzione non si competa correttamente, qualora comparisse il messaggio che avvisa che ci sono dei computer con DMS attivo, facendo clic sul pulsante sarà possibile chiuderli automaticamente. **ATTENZIONE**: <u>non sempre questa funzione può avere esito positivo, nel qual caso</u> <u>sarà necessario andare sul computer dove DMS è aperto e provvedere alla chiusura manualmente</u>.

<u>Solo backup completo</u>: effettua il backup dei dati senza effettuare la manutenzione del database

<u>Solo manutenzione database</u>: effettua la sola manutenzione del database senza il backup. La manutenzione è una procedura importante che consigliamo di effettuare almeno una volta la settimana. in sostanza verifica l'integrità del database e lo compatta, rimuovendo eventuali campi vuoti rimasti in casi di cancellazioni di dati.

Backup completo e manutenzione: è il pulsante che consigliamo di utilizzare sempre ed è la procedura che viene eseguita qualora si impostasse l'avvio del backup/manutenzione in automatico (vedi in seguito).

# CONFIGURAZIONE DI INVIO EMAIL IN CASO DI ERRORE PROCEDURA BACKUP

| msBackup - Versione 1.3.0. | 0                             |                       | Carrow & other |            | of the secondary for ones               | - 0     |
|----------------------------|-------------------------------|-----------------------|----------------|------------|-----------------------------------------|---------|
| secuzione dei backup       | Impostazione dei backup       | Invio avvisi via mail | Messaggi di el | aborazione | Configurazioni di programma             |         |
| Attivazione mailer         |                               |                       |                |            |                                         |         |
| Configurazione mail        | er                            |                       |                | Gestione   | via mail dell'esito con backup automa   | atico — |
| SMTP Port:                 |                               |                       | Abilita SSL    | Invia l    | a mail solo in caso di errore           |         |
| SMTP Auth login:           | 1<br>1<br>1                   |                       |                | 🔘 Invia 🛛  | a mail in tutti i casi                  |         |
| SMTP Auth passwd           | :                             |                       |                |            |                                         |         |
| Mail mittente:             | 38°                           |                       |                |            |                                         |         |
| Destinatari:               |                               |                       |                |            |                                         |         |
|                            |                               |                       |                |            |                                         |         |
|                            |                               |                       |                | Invio o    | della mail anche quando si clicca sul p | ulsante |
| (usar                      | e la virgola per separare gli | indirizzi di posta)   |                | - "Back    | up e manutenzione completa"             |         |
| Indicizzo mail har lliv    |                               |                       |                | 16         | Invio                                   | di toet |

Attivando l'opzione **"Attivazione mailer**" è possibile impostare i parametri per l'invio di una mail a uno o più indirizzi di posta elettronica in caso di mancata esecuzione regolare del backup.

# **MESSAGGI DI ELABORAZIONE:**

Dental Management

In questa finestra vengono scritti le operazioni effettuate durante il backup. Questa finestra è particolarmente utile qualora il backup non andasse a buon fine in quanto viene scritta la causa dell'errore

| ecuzione dei backup                                                                          | Impostazione dei backup                                                                                                  | Invio avvisi via mail                                                                                | Messaggi di elaborazione | Configurazioni di programma |  |
|----------------------------------------------------------------------------------------------|----------------------------------------------------------------------------------------------------|----------------------------------------------------------------------------------------------------|--------------------------|-----------------------------|--|
| Operazione di backuţ<br>Operazione di backuţ<br>Operazione di backuţ<br>Operazione di backuţ | o dei database nel disposit<br>o dei database nel disposit<br>o dei database nel disposit<br>o dei database nel disposit | vo 'C:\DMS\' in corso.<br>vo 'C:\DMS\' terminata<br>vo 'E:\DMS\' in corso.<br>vo 'E:\DMS\' terminata |                          |                             |  |
|                                                                                              |                                                                                                    |                                                                                                    |                          |                             |  |
|                                                                                              |                                                                                                    |                                                                                                    |                          |                             |  |
|                                                                                              |                                                                                                    |                                                                                                    |                          |                             |  |

# **CONFIGURAZIONI DI PROGRAMMA**

In questa sezione è possibile impostare quanti backup vengono mantenuti prima di essere sovrascritti. Nella configurazione standard il programma mantiene le **ultime sette procedure di backup**, sovrascrivendoli di volta in volta. Il parametro può essere personalizzato qualora si ritenesse opportuno averne di più o di meno.

| Numero di backup (i più recenti) che si vogliono conservare<br>Cartelle con i database pre compattazione (DBOldDMS): 7 (inserire 0 per non cancellare nulla)<br>Cartelle con i dati finali dopo elaborazione (BackupDMS): 7 (inserire 0 per non cancellare nulla)<br>Cartelle personalizzate per la sorgente DMS (inserire punto e virgola ';' tra i percorsi se ve ne sono molteplici) | lici) | ncellare nulla)<br>ncellare nulla)<br>ne sono molteplici) | <ul> <li>(inserire 0 per n</li> <li>(inserire 0 per n</li> <li>(inserire 0 per n</li> <li>(inserire i percorsi</li> </ul> | Jliono conservare<br>(DBOldDMS): 7<br>(BackupDMS): 7<br>S (inserire punto e vir | (i più recenti) che si voglioi<br>ase pre compattazione (Di<br>nali dopo elaborazione (Ba<br>ate per la sorgente DMS (i | Numero di backup (i ç<br>Cartelle con i databas<br>Cartelle con i dati fina<br>Cartelle personalizzati |
|----------------------------------------------------------------------------------------------------|-------|-----------------------------------------------------------|----------------------------------------------------------------------------------------------------|---------------------------------------------------------------------------------|----------------------------------------------------------------------------------------------------|----------------------------------------------------------------------------------------------------|
| Cartelle con i database pre compattazione (DBOldDMS): 7 👘 (inserire 0 per non cancellare nulla)<br>Cartelle con i dati finali dopo elaborazione (BackupDMS): 7 👘 (inserire 0 per non cancellare nulla)<br>Cartelle personalizzate per la sorgente DMS (inserire punto e virgola ';' tra i percorsi se ve ne sono molteplici)                                                            | lici) | ncellare nulla)<br>ncellare nulla)<br>ne sono molteplici) | <ul> <li>(inserire 0 per n</li> <li>(inserire 0 per n</li> <li>(inserire 0 per n</li> <li>(inserire 0 per n</li> </ul>    | (DBOldDMS): 7<br>(BackupDMS): 7<br>S (inserire punto e vir                      | ase pre compattazione (D<br>nali dopo elaborazione (Ba<br>ate per la sorgente DMS (i                                    | Cartelle con i databas<br>Cartelle con i dati fina<br>Cartelle personalizzato                          |
| Cartelle con i dati finali dopo elaborazione (BackupDMS): 7 👘 (inserire 0 per non cancellare nulla)<br>Cartelle personalizzate per la sorgente DMS (inserire punto e virgola ';' tra i percorsi se ve ne sono molteplici)                                                                                                    | lici) | ncellare nulla)<br>ne sono molteplici)                    | (inserire 0 per n                                                                                                    | (BackupDMS): 7                                                                  | nali dopo elaborazione (Ba<br>ate per la sorgente DMS (i                                                                | Cartelle con i dati fina<br>Cartelle personalizzati                                                    |
| Cartelle personalizzate per la sorgente DMS (inserire punto e virgola ';' tra i percorsi se ve ne sono molteplici)                                                                                                    | lici) | ne sono molteplici)                                       | jola ';' tra i percorsi                                                                                                   | S (inserire punto e vir                                                         | ate per la sorgente DMS (i                                                                                              | Cartelle personalizzati                                                                                |
|                                                                                                    |       |                                                           |                                                                                                    |                                                                                 |                                                                                                    |                                                                                                    |
|                                                                                                    |       |                                                           |                                                                                                    |                                                                                 |                                                                                                    |                                                                                                    |
|                                                                                                    |       |                                                           |                                                                                                    |                                                                                 |                                                                                                    |                                                                                                    |
|                                                                                                    |       |                                                           |                                                                                                    |                                                                                 |                                                                                                    |                                                                                                    |
|                                                                                                    |       |                                                           |                                                                                                    |                                                                                 |                                                                                                    |                                                                                                    |
|                                                                                                    |       |                                                           |                                                                                                    |                                                                                 |                                                                                                    |                                                                                                    |
|                                                                                                    |       |                                                           |                                                                                                    |                                                                                 |                                                                                                    |                                                                                                    |

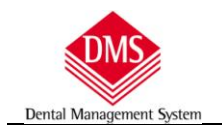

## **BACKUP PROTETTO DA PASSWORD**

Al fine di evitare che un virus possa infettare anche le copie di backup (purtroppo diversi utenti lasciano sempre collegato il disco di backup al computer), è stata implementata una funzione che consente di copiare il backup tramite il servizio FTP, a cui è possibile impostare user id e password per accedervi, in un altro disco/cartella di destinazione.

ATTENZIONE: poiché la procedura di backup è molto importate, **consigliamo sempre di avvalersi di un tecnico specializzato (certificato)** che possa impostare correttamente la procedura.

Nella finestra di backup, clic sull'etichetta "Configurazioni"

| OmsBackup - Versione 2.0.0.1                                                                                                    | -2                |        |   |
|----------------------------------------------------------------------------------------------------|-------------------|--------|---|
| secuzione dei backup Impostazione dei backup Invio avvisi via mail Messaggi di elaborazione FTP Manager Config                                                                                                    | Jurazioni         |        |   |
| Numero di backup (i più recenti) che si vogliono conservare                                                                                                    |                   |        |   |
| Cartelle con i database pre compattazione (DBOldDMS): 7 🔄 (inserire 0 per non cancellare nulla)                                                                                                    |                   |        |   |
| Cartelle con i dati finali dopo elaborazione (BackupDMS): 7 🐥 (inserire 0 per non cancellare nulla)                                                                                                    |                   |        |   |
|                                                                                                    |                   |        | l |
| ✓ Utilizza le funzionalità FTP<br>Pacametri di configurazione FTP                                                                                                    | TP                |        |   |
| Utilizza le funzionalità FTP         Pacametri di configurazione FTP         Indirizzo server:       192.168.1.1         Utente:       tecmedical-ftp         Password:          ••••••••                                  | TP Non to         | estato |   |
| Utilizza le funzionalità FTP<br>Pacametri di configurazione FTP<br>Indinzzo server: 192.168.1.1 Utente: tecmedical-ftp Password: ••••••• Modo F<br>© Attivi<br>Cartella base di lavoro: /tecmedical.it_Backup_Giornaliero/ | TP Non to<br>o Te | estato |   |

Clic sull'opzione "Utilizza le funzionalità FTP" ed inseriamo i parametri di configurazione (l'indirizzo del server ftp deve essere indicato come indirizzo IP)

Clic sul pulsante "**Test**" per verificare la connessione (se diventa verde significa che è connesso). Clic sul pulsante di selezione della cartella di destinazione del backup

|                                                                                                    |             | <del>50</del> 7 | 10 |
|----------------------------------------------------------------------------------------------------|-------------|-----------------|----|
| ecuzione dei backup Impostazione dei backup Invio avvisi via mail Messaggi di elaborazione FTP Manager Cor                                                                                | figurazioni |                 |    |
| Numero di backup (i più recenti) che si vogliono conservare                                                                                                    |             |                 |    |
| Cartelle con i database pre compattazione (DBOldDMS): 7 🚑 (insence 0 per non cancellare nulla)                                                                                            |             |                 |    |
| Cartelle con i dati finali dopo elaborazione (BackupDMS): 7 🖨 (inserire 0 per non cancellare nulla)                                                                                       |             |                 |    |
|                                                                                                    |             |                 |    |
| Cartelle personalizzate per la sorgente DMS (inserire punto e virgola ';' tra herdorsi se ve ne sono moltepli                                                                             | ci)         |                 | 11 |
|                                                                                                    |             |                 |    |
|                                                                                                    |             |                 |    |
|                                                                                                    |             |                 |    |
|                                                                                                    |             |                 |    |
|                                                                                                    |             |                 |    |
|                                                                                                    |             |                 |    |
| 2 Utilizza le funzionalità ETP                                                                                                    |             |                 |    |
| ∠ Utilizza le funzionalità FTP.<br>Parametri di configurazione FTP.                                                                                                    |             |                 |    |
| Utilizza le funzionalità FTP<br>Parametri di configurazione FTP<br>Indirizzo server: 192 168 1 1                                                                                          | FTR To      | stato           |    |
| Utilizza le funzionalità FTP         Parametri di configurazione FTP         Indirizzo server:       192.168.1.1         Utente:       tecmedical-ftp         Password:          •••••••• | o FTR Te    | stato           |    |

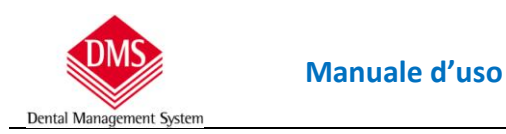

# Compare una finestra di scelta della cartella, evidenziarla e clic su "Seleziona"

|                      | 🖳 FtpDirNavigatorSelector        | ۲_               |           |                |        |
|----------------------|----------------------------------|------------------|-----------|----------------|--------|
| secuzione dei backı  | Percorso base: /                 |                  |           | Configurazioni |        |
| Numero di backu      | e-늘 /                            |                  | Seleziona |                |        |
| Cartelle con i data  | tecmedical.it                    |                  |           |                |        |
| Cartelle con i dati  | tecmedical.it_Backup_Giornaliero | e                | Annulla   |                |        |
|                      |                                  |                  |           |                |        |
| Cartelle personali   |                                  |                  |           | teplici)       |        |
|                      |                                  |                  |           |                |        |
|                      |                                  |                  |           |                |        |
|                      |                                  |                  |           |                |        |
|                      |                                  |                  |           |                |        |
|                      |                                  |                  |           |                |        |
| 🗹 Utilizza le funzio |                                  |                  |           |                |        |
| Parametri di conf    |                                  |                  |           |                |        |
| Indirizzo server:    | Crea cartella                    | Elimina cartella |           | NODO FIP       | estato |
|                      |                                  |                  |           | J ALLIVO       |        |

Il percorso viene memorizzato nel programma di backup

Accediamo alla scheda "Impostazione backup" e selezioniamo la cartella di destinazione della copia di backup

|                           | 0                                   | Invio avvisi via maii mess                                    | saggi di elaborazione FTP                                   | Manager Configurazioni     |  |
|---------------------------|-------------------------------------|---------------------------------------------------------------|-------------------------------------------------------------|----------------------------|--|
| Elenco delle operazioni d | li <mark>backup (doppio clic</mark> | sulla voce per consentirn                                     | e la modifica)                                              |                            |  |
| Sorgente                  | Tipo DB                             | Destinazione                                                  | Tipo backup files                                           | Percorso backup files dati |  |
| C:\DMS (Locale)           | DB Server                           | D:\BACKUP_DMS                                                 | Files inclusi                                               |                            |  |
|                           |                                     |                                                               |                                                             |                            |  |
| ٢                         |                                     |                                                               |                                                             |                            |  |
| Disco sorgente            |                                     | Ca                                                            | rtella di destinazione                                      |                            |  |
| C:\DMS (Locale)           |                                     | ~ D:                                                          | ACKUP_DMS                                                   |                            |  |
| Usa backup incremen       | itale (*): salva files (            | immagini, fatture, moduli e<br>solo i files aggiunti e/o modi | ecc.) in una cartella differe<br>ificati dall'ultimo backup | inte                       |  |
| (*) il backup increment   | i dell FTP                          |                                                               |                                                             |                            |  |

Clic su "Aggiungi i suddetti valori come nuova voce dell'elenco" ed il backup è configurato.

## **AUTOMATIZZAZIONE DEL PROCESSO DI BACKUP**

Dental Management

## **IMPOSTAZIONE BACKUP MANUALE ALLA CHIUSURA DI DMS**

Se è attiva l'opzione "Questo computer esegue il backup degli archivi di DMS" presente in "Strumenti\Opzioni" il programma di backup partirà in automatico tutte le volte che si chiude DMS.

| Generale Diano di cura      | ) Videoradiografico ) Stampe ) Cartella Igiene ) Varie ) |  |
|-----------------------------|----------------------------------------------------------|--|
| Generale    Fland di cura   |                                                          |  |
| Larghezza e altezza finestr | a 🗍 🗖 Apri il Promemoria se ci sono scadenze             |  |
| 1024 x 768                  | NON visualizzare voci obsolete del Listino               |  |
| C 1280 x 1024               |                                                          |  |
| C 1280 x 800                | NON visualizzare gli ex-collaboratori                    |  |
| C 1440 x 900                | 🧮 Attiva il controllo dei dischi di rete                 |  |
| C 1680 x 1050               | Cadenza controllo in secondi (da 2 a 30): 5              |  |
|                             | Questo computer esegue il backup degli archivi di DMS    |  |
| Cartella Parodontale        |                                                          |  |
| <u> </u>                    |                                                          |  |
| C Abilita cartella parodont | ale                                                      |  |
| Abilita cartella di igiana  |                                                          |  |

## **PIANIFICARE IL BACKUP IN AUTOMATICO AD ORARI PRESTABILITI**

Utilizzando l'"**Utilità di Pianificazione**" di Windows (<u>Pannello di Controllo\Strumenti di</u> <u>Amministrazione</u>) è possibile far eseguire il backup automaticamente magari in orari in cui non si lavora.

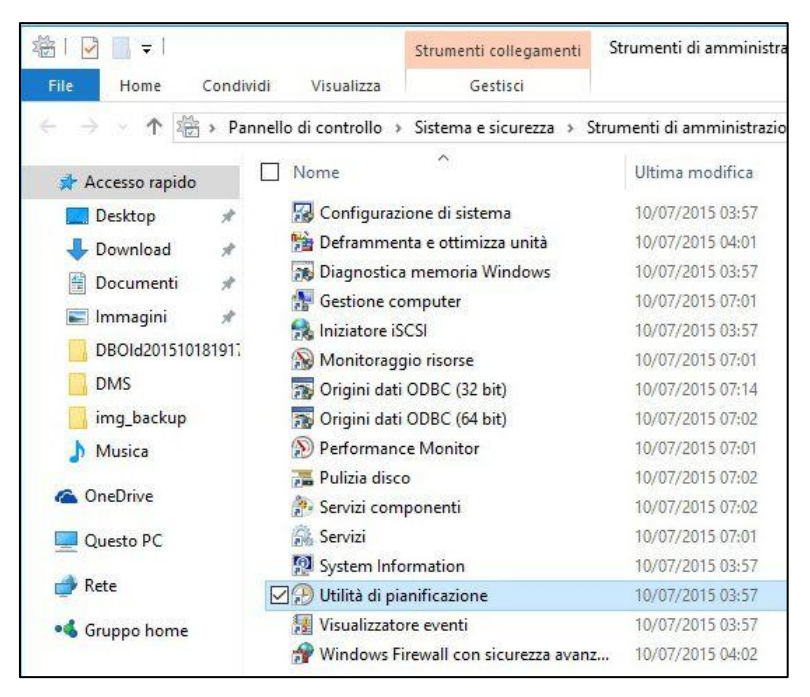

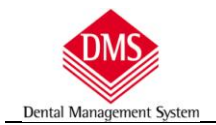

Nella sezione "Azioni" impostare il programma DmsBackup.exe che si trova nella cartella C:\DMS\DMSBackup (oppure altro lettera al posto di C:\, dipende dove lo avete installato) facendo attenzione alla voce argomenti in quanto impostando "1" il programma verrà eseguito in modalità visibile e per chiuderlo si dovrà procedere manualmente, mentre se si imposta l'argomento "2" il tutto avverrà in background (particolarmente indicato per chi ha un server dedicato e sempre acceso). In questo caso si consiglia di utilizzare lo strumento di invio email in modo di poter sapere se qualcosa non ha funzionato correttamente.

| Utilità di più<br>File Azione<br>File Azione<br>Utilità di più<br>Utilità di più<br>Utilità di più<br>Libreri | anificazione<br>Visualizza 2<br>Crea attività<br>Generale Attivazione Azioni C<br>Quando si crea un'attività è neces<br>Operazione Dettagli | Nuova operazione       ×         Specificare l'azione che eseguirà questa attirità.       •         Operazione:       Avvio programma         Impostazioni       •         Programma o script:       •         C:\DMS\DMSBackup\DmsBackup.exe       Sfoglia         Aggiungi argomenti (facoltativo):       2         Inizio (facoltativo):       2 | cale) ▲<br>tivi<br>AT |
|----------------------------------------------------------------------------------------------------|----------------------------------------------------------------------------------------------------|----------------------------------------------------------------------------------------------------|-----------------------|
| 4                                                                                                    | Nuova Modifica                                                                                                    | OK Annulla                                                                                                    |                       |

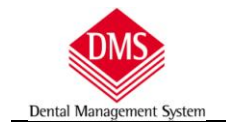

## **RIPRISTINO DEI DATI**

Nell'unità di destinazione si trovano le cartelle di backup che, a seconda della procedura che si è attivata, possono essere una o due in quanto:

- **BackupDMS\_**"data esecuzione backup e manutenzione archivi" Contiene i dati di backup su cui è stata fatta la manutenzione
- DBold\_"data esecuzone backup"
   Contiene I dati di backup prima della manutenzione archivi

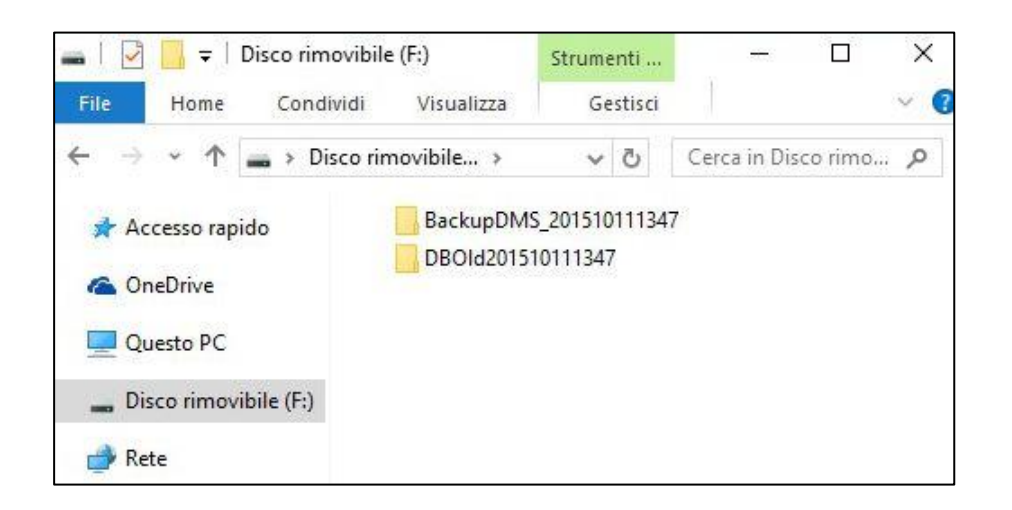

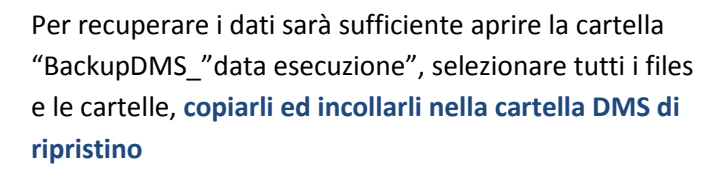

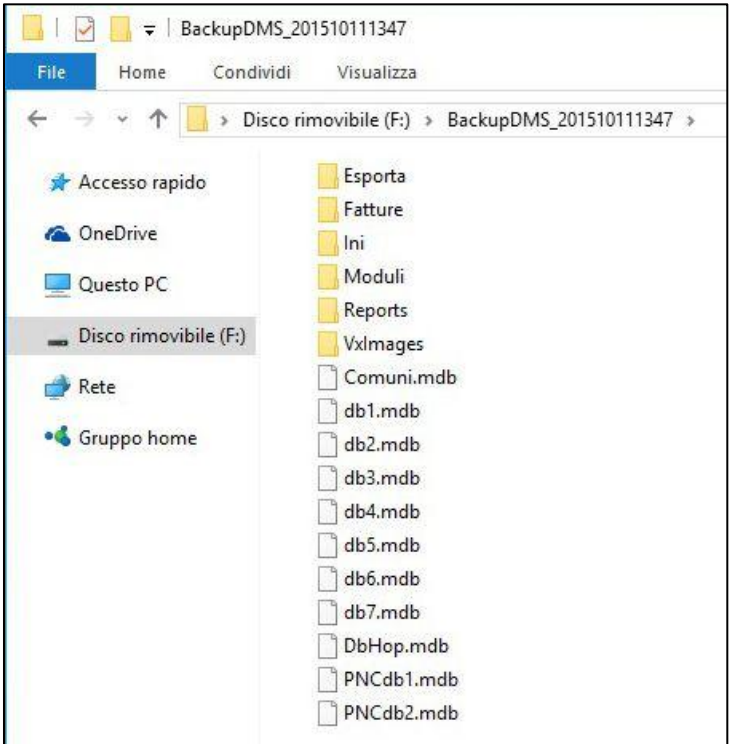